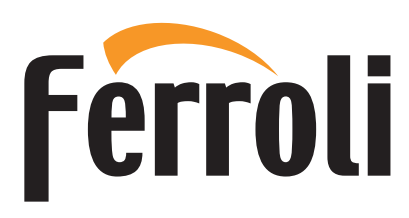

# **BLUEHELIX ALPHA**

## Сервисное меню

Регулировку котла, его переналадку и техническое обслуживание могут проводить только сервисные специалисты организации, имеющей соответствующую лицензию на проведение данного вида работ. Специалисты должны быть аттестованы и иметь необходимые разрешения и документы, подтверждающие их квалификацию. Пользователям и людям, не имеющим необходимых разрешений и документов для работы с газовым оборудованием, категорически запрещаются любые манипуляции с котлом, связанные с его настройкой по давлению газа (регулировкой по мощности), переналадкой на другой вид (тип) газа и с его техническим обслуживанием. В случае нарушения данного запрета гарантийные обязательства, которые производитель (дилер) должен соблюдать во время гарантийного срока эксплуатации котла, будут прекращены, а гарантия на котеп утрачена.

#### Меню «Обслуживание»

Доступ к «Сервисному меню» платы осуществляется путем 10-секундного нажатия на кнопку сброса Reset.

На дисплее появится «100» и мигающий текст «со».

После этого, с помощью кнопок режима ГВС нужно установить «103», а с помощью кнопок режима отопления – «123», и подтвердить нажатием кнопки сброса Reset.

Имеется 4 подменю: путем нажатия на кнопки режима отопления можно выбирать «tS», «ln», «Hi» или «rE» по нарастающей или по убывающей.

Чтобы зайти в выбранное меню, однократно нажмите на кнопку сброса Reset.

#### «tS» – «Меню прозрачных параметров»

С помощью кнопок отопления имеется возможность просматривать список параметров в порядке возрастания или убывания. Чтобы просмотреть или изменить значение параметра, используйте кнопки ГВС: изменение будет сохранено нажатием кнопок «Отопление + или -» (после изменения значения параметра просто перейдите к следующему или предыдущему параметру, чтобы сохранить изменение).

| Код | Описание                                                     | Диапазон                                                                                                    | Значение<br>по умолчанию                           |
|-----|--------------------------------------------------------------|----------------------------------------------------------------------------------------------------|----------------------------------------------------|
| b01 | Выбор типа котла                                             | 3 = Монотермический<br>комбинированный<br>(не изменяется)                                                                                                    | 3                                                  |
| b02 | Тип котла                                                    | 2 = ALPHA 24 C<br>3 = ALPHA 28 C<br>4 = ALPHA 34 C                                                                                                    | 2 = ALPHA 24 C<br>3 = ALPHA 28 C<br>4 = ALPHA 34 C |
| b03 | Тип газа                                                     | 0 = метан<br>1 = жидкий газ<br>2 = смесь пропана и воздуха                                                                                                    | 0                                                  |
| b04 | Выбор защиты<br>давления в водном<br>контуре                 | 0 = реле давления<br>1 = датчик давления                                                                                                    | 0                                                  |
| b05 | Функция «Зима/<br>Лето»                                      | 0 = «Зима/Лето» Выкл.<br>1 = «Зима» Выкл.                                                                                                    | 0 = включен                                        |
| b06 | Выбор режима<br>работы<br>регулируемого<br>входного контакта | 0 = Исключение<br>расходомера<br>1 = Термостат системы<br>2 = Второй комн. термостат<br>3 = Предупреждение/<br>Уведомление<br>4 = Предохранительный<br>термостат                                                                                                    | 2                                                  |
| b07 | Выбор режима<br>работы платы реле<br>LC32                    | <ul> <li>0 = Наружный газовый<br/>клапан</li> <li>1 = Аварийный сигнал</li> <li>2 = Электромагнитный<br/>клапан загрузки системы</li> <li>3 = 3-ходовой клапан<br/>солнечных панелей</li> <li>4 = Второй насос отопления</li> <li>5 = Аварийный сигнал 2</li> <li>6 = Зажженная горелка</li> <li>7 = Активная противообле-<br/>денительная система</li> </ul> | 0                                                  |

| Код | Описание                                                                      | Диапазон                                                                                             | Значение<br>по умолчанию |
|-----|-------------------------------------------------------------------------------|----------------------------------------------------------------------------------------------------|--------------------------|
| b08 | Количество часов<br>без забора горячей<br>воды ГВС                            | 0-24 часа (время времен-<br>ного отключения режима<br>«Comfort» в отсутствие<br>забора горячей воды) | 24                       |
| b09 | Выбор статуса<br>неисправности 20                                             | 0 = Отключен<br>1 = Подключен (только<br>для вариантов с датчиком<br>давления)                       | 0                        |
| b10 | Не предусмотрено                                                              | -                                                                                                    | -                        |
| b11 | Таймер<br>расходомера                                                         | 0 = Отключен<br>1-10 = секунд                                                                        | 0                        |
| b12 | Не предусмотрено                                                              | -                                                                                                    | -                        |
| b13 | Не предусмотрено                                                              | -                                                                                                    | -                        |
| b14 | Не предусмотрено                                                              | -                                                                                                    | -                        |
| b15 | Выбор типа<br>расходомера                                                     | 1 = Расх. (450 имп./л)<br>2 = Расх. (700 имп./л)<br>3 = Расх. (190 имп./л)                           | 3                        |
| b16 | Не предусмотрено                                                              | -                                                                                                    | -                        |
| b17 | Не предусмотрено                                                              | -                                                                                                    | -                        |
| b18 | Расход при вклю-<br>чении режима ГВС                                          | 0÷100 л/мин/10                                                                                       | 25                       |
| b19 | Расход при выклю-<br>чении режима ГВС                                         | 0÷100 л/мин/10                                                                                       | 20                       |
| b20 | Выбор материала<br>дымовой трубы                                              | 0 = Стандарт<br>1 = ПВХ<br>2 = ХПВХ                                                                  | 0                        |
| b21 | Не предусмотрено                                                              | -                                                                                                    | -                        |
| b22 | Не предусмотрено                                                              | -                                                                                                    | -                        |
| b23 | Максимальная<br>температура<br>выключения<br>при стандартной<br>дымовой трубе | 60÷110°C                                                                                             | 105                      |
| b24 | Максимальная<br>температура<br>выключения<br>при дымовой трубе<br>из ПВХ      | 60÷110°C                                                                                             | 93                       |
| b25 | Максимальная<br>температура<br>выключения при<br>дымовой трубе из<br>ХПВХ     | 60+110°C                                                                                             | 98                       |
| b26 | Не предусмотрено                                                              | -                                                                                                    | -                        |
| b27 | Тип калибровки                                                                | 0 = ручная<br>5 = полная ручная                                                                      | 0                        |
| b28 | Не предусмотрено                                                              | -                                                                                                    | -                        |

| Код | Описание                                                                             | Диапазон                                                                                                    | Значение<br>по умолчанию                              |
|-----|--------------------------------------------------------------------------------------|----------------------------------------------------------------------------------------------------|-------------------------------------------------------|
| b29 | Восстановление<br>заводских настроек                                                 | Измените значение<br>от 0 до 10 нажатием<br>на кнопку «ГВС +».<br>Подтвердите нажатием<br>кнопки «Отопление +».<br>(При восстановлении<br>заводских значений пара-<br>метр <b>b27</b> будет автомати-<br>чески установлен на <b>5</b> ,<br>а параметр <b>b02</b> на <b>2</b> .)<br>Поэтому необходимо<br>установить параметр <b>b02</b><br>на правильное значение<br>в зависимости от модели<br>котла | 0                                                     |
| P30 | Кривая отопления                                                                     | 10–80 (напр. 10 = 20°С/<br>мин, 20 = 12°С/мин, 40 =<br>6°С/мин, 80=3°С/мин)                                                                                                    | 40                                                    |
| P31 | Время ожидания<br>отопления                                                          | 0-10 минут                                                                                                    | 4                                                     |
| P32 | Пост-циркуляция в<br>системе отопления                                               | 0-255 минут                                                                                                    | 15                                                    |
| P33 | Режим работы<br>насоса                                                               | 0 = Насос с постоянным<br>расходом (действует<br>только в режиме «Зима»)<br>1 = Насос с модулиро-<br>ванным расходом                                                                                                    | 1                                                     |
| P34 | ∆Т модуляции<br>насоса                                                               | 0÷40°C                                                                                                    | 20                                                    |
| P35 | Мин. скорость<br>модулирующего<br>насоса                                             | 30÷100%                                                                                                    | 30                                                    |
| P36 | Скорость запуска<br>модулирующего<br>насоса                                          | 90÷100%                                                                                                    | 90                                                    |
| P37 | Макс. скорость<br>модулирующего<br>насоса                                            | 90÷100%                                                                                                    | 100                                                   |
| P38 | Температура<br>отключения<br>насоса в режиме<br>постциркуляции                       | 0÷100°C                                                                                                    | 55                                                    |
| P39 | Температура<br>гистерезиса<br>включения<br>насоса во время<br>постциркуляции         | 0+100°C                                                                                                    | 25                                                    |
| P40 | Максимальная<br>пользовательская<br>уставка для<br>отопления                         | 20÷90°C                                                                                                    | 80                                                    |
| P41 | Максимальная<br>мощность<br>отопления                                                | 0÷95%                                                                                                    | ALPHA 24 C = 80<br>ALPHA 28 C = 85<br>ALPHA 34 C = 90 |
| P42 | Выключение<br>горелки при работе<br>в режиме ГВС                                     | 0 = Постоянное<br>1 = Привязанное к уставке<br>2 = В режиме «Солнечные<br>панели»                                                                                                    | 0                                                     |
| P43 | Температура<br>включения режима<br>«Comfort»                                         | 0÷80°C                                                                                                    | 40                                                    |
| P44 | Гистерезис при<br>выключении<br>режима «Comfort»                                     | 0÷20°C                                                                                                    | 20                                                    |
| P45 | Время ожидания<br>ГВС                                                                | 30÷255 секунд                                                                                                    | 120                                                   |
| P46 | Задаваемая<br>пользователем<br>максимальная<br>уставка температу-<br>ры в режиме ГВС | 40+65°C                                                                                                    | 55                                                    |
| P47 | Постциркуляция<br>насоса ГВС                                                         | 0÷255 секунд                                                                                                    | 30                                                    |
| P48 | Максимальная<br>мощность<br>в режиме ГВС                                             | 0÷100%                                                                                                    | 100                                                   |

| Код | Описание                                                     | Диапазон                                                        | Значение<br>по умолчанию                                                                                                    |
|-----|--------------------------------------------------------------|-----------------------------------------------------------------|----------------------------------------------------------------------------------------------------|
| P49 | Не используется<br>(b01 = 2)                                 | -                                                               | -                                                                                                    |
| P50 | Не используется<br>(b01 = 2)                                 | -                                                               | -                                                                                                    |
| P51 | Температура<br>выключения ре-<br>жима «Солнечные<br>панели»  | 0÷100°C                                                         | 10                                                                                                    |
| P52 | Температура<br>включения режима<br>«Солнечные<br>панели»     | 0÷100°C                                                         | 10                                                                                                    |
| P53 | Время ожидания<br>режима<br>«Солнечные<br>панели»            | 0+255 секунд                                                    | 10                                                                                                    |
| P54 | Время предвари-<br>тельной циркуля-<br>ции в системе         | 0÷60 секунд                                                     | 30                                                                                                    |
| P55 | Режим заполнения<br>системы                                  | 0 = Отключен<br>1 = Автоматический                              | 0                                                                                                    |
| P56 | Минимальное<br>предельное<br>значение давления<br>в системе  | 0+8 бар/10 (только<br>для котлов с датчиком<br>давления воды)   | 4                                                                                                    |
| P57 | Номинальное<br>значение давления<br>в системе                | 5-20 бар/10 (только<br>для котлов с датчиком<br>давления воды)  | 7                                                                                                    |
| P58 | Максимальное<br>предельное<br>значение давления<br>в системе | 25-35 бар/10 (только<br>для котлов с датчиком<br>давления воды) | 28                                                                                                    |
| P59 | Не предусмотрено                                             | -                                                               | -                                                                                                    |
| P60 | Мощность<br>системы против<br>обледенения                    | 0÷50% (0 = минимальная)                                         | 0                                                                                                    |
| P61 | Минимальная<br>мощность                                      | 0÷50% (0 = минимальная)                                         | 0                                                                                                    |
| P62 | Минимальная<br>скорость<br>вентилятора                       | Не изменять<br>(параметры обновляются<br>автоматически)         | G20/G230:<br>• ALPHA 24 C = 76<br>• ALPHA 28 C = 85<br>• ALPHA 34 C = 70<br>G30/G31:<br>• ALPHA 24 C = 73<br>• ALPHA 28 C = 83<br>• ALPHA 34 C = 68       |
| P63 | Вкл. скорости<br>вентилятора                                 | Не изменять<br>(параметры обновляются<br>автоматически)         | G20/G230:<br>• ALPHA 24 C = 200<br>• ALPHA 28 C = 200<br>• ALPHA 34 C = 200<br>G30/G31:<br>• ALPHA 24 C = 186<br>• ALPHA 28 C = 192<br>• ALPHA 34 C = 192 |
| P64 | Максимальная<br>скорость<br>вентилятора                      | Не изменять<br>(параметры обновляются<br>автоматически)         | G20/G230:<br>• ALPHA 24 C = 204<br>• ALPHA 28 C = 170<br>• ALPHA 34 C = 200<br>G30/G31:<br>• ALPHA 24 C = 176<br>• ALPHA 28 C = 165<br>• ALPHA 34 C = 188 |
| P65 | Не предусмотрено                                             | -                                                               | 0                                                                                                    |
| P66 | Частота клапана                                              | 0 ÷ 2                                                           | 1                                                                                                    |
| P67 | Обратный клапан<br>(вантузный) опц.                          | 0–1                                                             | 0                                                                                                    |
| P68 | Параметр<br>дымоходов                                        | 0–10 (изменить согласно таблице дымоходов)                      | 0                                                                                                    |

Примечание: Параметр максимальной мощности также может быть изменен в тестовом режиме.

Для возврата в сервисное меню достаточно нажать на кнопку Reset. Для выхо-да из сервисного меню электронной платы необходимо нажать на кнопку Reset на 10 сек. или подождать 15 минут, чтобы произошло автоматическое выключение.

#### «In» - Информационное меню

#### Имеется 12 типов информации.

Нажатием на кнопки отопления можно просматривать список сведений по нарастающей или убывающей. Для отображения соответствующих значений достаточно использовать кнопки системы ГВС.

| Код | Описание                                     | Диапазон                                                                                                 |
|-----|----------------------------------------------|----------------------------------------------------------------------------------------------------|
| t01 | Датчик NTC системы отопления (°C)            | 0÷125 °C                                                                                                 |
| t02 | Датчик NTC на линии возврата (°C)            | 0÷125 °C                                                                                                 |
| t03 | Датчик NTC системы ГВС (°C)                  | 0÷125 °C                                                                                                 |
| t04 | Датчик NTC, наружный (°C)                    | +70 до -30°C<br>(отрицательные значения мигают)                                                          |
| t05 | Датчик NTC дыма (°C)                         | 0÷125°C                                                                                                  |
| F06 | Текущие об/мин вентилятора                   | 00÷120 × 100 об./мин.                                                                                    |
| L07 | Текущая мощность горелки (%)                 | 00% = минимальная<br>100% = максимальная                                                                 |
| F08 | Текущий забор в системе ГВС                  | 00÷99 л/мин/10                                                                                           |
| P09 | Текущее давление воды<br>в системе (бар/10)  | 00 = при открытом реле давления,<br>12 = при закрытом реле давления,<br>00-99 бар/10 с датчиком давления |
| P10 | Текущая скорость<br>модулирующего насоса (%) | 00–100%                                                                                                  |
| P11 | Часы наработки горелки                       | 00–99 × 100 часов                                                                                        |
| F12 | Состояние пламени                            | 255                                                                                                    |

#### Примечание:

1. В случае поврежденного датчика плата отобразит тире.

Для возврата в сервисное меню достаточно нажать на кнопку «Reset». Для выхода из сервисного меню электронной платы необходимо нажать на кнопку Reset на 10 секунд или подождать 15 минут, чтобы произошло автоматическое выключение.

#### «Hi» – Меню «History»

Плата в состоянии хранить в памяти последние 8 неисправностей: данные из архива H1 относятся к последней неисправности, а данные из архива H08 относятся к самой давней неисправности.

Внесенные в память коды неисправностей можно вывести на дисплей также в соответствующем меню дистанционного пульта управления с таймером.

С помощью кнопок системы отопления имеется возможность просматривать список неисправностей, соответственно, в восходящем или нисходящем направлении. Для отображения соответствующих значений достаточно использовать кнопки системы ГВС.

Для возврата в сервисное меню достаточно нажать на кнопку «Reset». Для выхода из сервисного меню электронной платы необходимо нажать на кнопку Reset на 10 секунд или подождать 15 минут, чтобы произошло автоматическое выключение.

### rE» – Сброс меню архива (History)

Нажатием на кнопку «Зима/Лето/Вкл.-выкл.» на 3 секунды можно удалить из памяти меню архива все неисправности: плата автоматически выйдет из сервисного меню в подтверждение операции.

Для выхода из сервисного меню электронной платы необходимо нажать на кнопку Reset на 10 секунд или подождать 15 минут, чтобы произошло автоматическое выключение.